# Návod k použití internetového systému objednávání na portále www.jidelna.cz

## Přihlášení

Na úvodní stránce www.jidelna.cz se lze vpravo nahoře přihlásit pomocí přihlašovacích údajů, které obdržíte od vedení své jídelny. První a základní přihlášení probíhá pomocí ID jména přiděleného Vaší jídelnou - tedy číslem (které má 6 až 10 číslic) a přiděleným heslem. Po přihlášení Vás systém automaticky vyzve ke změně hesla.

Přihlášený uživatel je pak přesměrován na stránku s Jídelním lístkem své jídelny.

# Typy účtů

Systém umožňuje přihlášení pomocí dvou typů účtů – tzv. **ID účtu** a **Hlavního účtu**.

**ID účet** je vázán na přihlašovací údaje, které obdržíte od vedení své jídelny. Jako přihlašovací jméno je (dané) 6-10místné číslo, prvotní heslo vám sdělí vedoucí jídelny. ID účet umožňuje náhled na objednávky (a případně jejich změny) pouze pro jednoho daného strávníka. Pro získání zapomenutého hesla je nutné znát přihlašovací jméno a e-mailovou adresu vázanou na tento účet (adresu nahlášenou u vedení jídelny).

**Hlavní účet** je vázán buď na účet u společnosti Google nebo Facebook (pak používá jejich přihlašovací údaje), nebo na libovolnou e-mailovou adresu. Pod jedním hlavním účtem lze připojit více ID účtů (maximálně 6 z jedné jídelny). Pokud je připojeno více ID účtů ze stejné jídelny, jsou jejich přihlášky zobrazeny v jídelním lístku ve sloupcích vedle sebe (viz Obrázek 1) a údaje k jednotlivým strávníkům lze najít na záložkách ve Správě účtu (viz obrázek Obrázek 4). Hlavní účet je vhodný například pro rodiče více dětí. Zapomenuté heslo lze získat po zadání e-mailové adresy, na kterou je hlavní účet vázán (v případě hlavního účtu na e-mail), pro účty Google a Facebook je potřeba se obrátit na provozovatele těchto služeb.

### Zapomenuté heslo

Pokud uživatel zapomene heslo k ID účtu a má u vedení jídelny registrovanou e-mailovou adresu, může být nové heslo vygenerováno po zadání této adresy a uživatelského jména (6-10 číslic).

Pokud uživatel zapomene heslo k ID účtu a nemá u vedení jídelny registrovanou e-mailovou adresu, musí se obrátit na vedení jídelny, které může heslo resetovat.

Heslo k hlavnímu účtu vázanému na Google nebo Facebook je spravováno těmito firmami. Heslo k hlavnímu účtu vázanému na e-mail lze změnit ve Správě účtu na kartě Obecné nastavení.

# Kontakty a informace

Tato položka menu obsahuje kontaktní údaje jídelny a další informace pro strávníky, jako je provozní řád nebo zpráva pro strávníky.

# Spotřební koš

Zobrazuje informace o plnění spotřebního koše za uplynulé kalendářní měsíce, pokud tato data jídelna zasílá.

#### Jídelní lístek

Zde je zobrazen jídelní lístek na aktuální den a následující dny. Bez přihlášení je vidět celý lístek tak, jak jej jídelna odesílá na internet. Po přihlášení, uvidíte pouze ta jídla, na která máte vytvořenu nějakou objednávku (objednávkou je pro tyto účely i odhláška). Pokud má jídelna zakoupenu službu objednávání přes internet, je zde možné přihlašovat či odhlašovat porce.

V horním pruhu je zobrazen název zobrazené jídelny, datum a čas poslední synchronizace (odeslání změn z jídelny a stažení změn z internetu) a tzv. čas zlomu (uzavírka objednávek), kdy dochází k posunu povolení objednávání. Vpravo je zobrazen přihlášený uživatel a jeho jídelna.

V jídelním lístku jsou zobrazena jídla, která si můžete objednat/odhlásit, nebo která máte objednaná/odhlášená. U každého jídla může být zobrazen seznam alergenů, velikost porce a cena, pokud tato data jídelna poskytuje.

Varianta v zeleném/světle modrém rámečku odpovídá stavu objednávek, jak jsou zaznamenány u vedení jídelny. Dny, kdy byla provedena změna jsou označeny symbolem obálky (viz obrázek níže). Tento symbol je zobrazen do té doby, než vedení jídelny provede synchronizaci dat stáhne si změny provedené na internetu – o těchto změnách tedy vedení jídelny dosud neví!

| Jídelní lístek |                                      | Posledr<br>Středa 2                                                 | Poslední synchronizace:<br>Středa 20.3.2019 16:17 |                      | vek@barda.cz                            | Odhlásit se                                     |  |
|----------------|--------------------------------------|---------------------------------------------------------------------|---------------------------------------------------|----------------------|-----------------------------------------|-------------------------------------------------|--|
| Testova        | ací jídelna 2                        | Uzavírk                                                             | a objednávek: 8:00                                | Jídelna:<br>Testovac | í jídelna 2                             | sprava uctu                                     |  |
| Vybrat jíde    | elnu Jídelní lístek                  | Historie Kontakty a inform                                          | ace Spotřební koš                                 | Nápověda             |                                         |                                                 |  |
| Jméno stráv    | míka                                 |                                                                     | Hromada Ja                                        | n                    | Robin Kryštof                           |                                                 |  |
| Konto pro o    | bjednávání                           |                                                                     | -7000,00 Kč                                       |                      | 140,00 Kč                               |                                                 |  |
| -              |                                      |                                                                     | Týden 12                                          |                      |                                         |                                                 |  |
| Menu           | Chod Čtvi                            | rtek 21. 3. 2019                                                    |                                                   | Obsahuje alergeny    | Hromada Jan                             | Robin Kryštof 🔀                                 |  |
|                |                                      |                                                                     |                                                   | Odhlásit             |                                         | 0                                               |  |
| 1              | Polévka<br>Jídlo<br>Příloha<br>Nápoj | Alenčina<br>Svíčková na smetaně, brusii<br>houskový knedlík<br>voda | nky,                                              | 1, 7, 9<br>1, 3      | - 40 +<br>10,00 Kē<br>412800 g          | Již nelze vybrat<br><b>30,00 Kč</b><br>42-550 g |  |
| 2              | Polévka<br>Jídlo<br>Příloha<br>Nápoi | Alenčina<br>Svíčková na smetaně, brusin<br>houskový knedlík         | nky,                                              | 1, 7, 9<br>1, 3      | Již nelze vybrat<br>10,00 Kč<br>42800 g | О <b>(30,00 Кč)</b><br>4]҈4550 g                |  |

Obrázek 1: Jídelní lístek - zobrazení pro hlavní účet s jedním klasickým a jedním hromadným strávníkem. Pokud jsou ID účty z různých jídelen, je potřeba přepínat mezi těmito jídelnami pomocí rozbalovacího seznamu pod názvem účtu vpravo nahoře.

Pro provedení změn je potřeba pod jídelním lístkem klepnout na tlačítko **Pokračovat v objednávce – zobrazit změny**. Následně je zobrazen přehled provedených změn, pod kterým je políčko pro e-mailovou adresu, kam bude zasláno potvrzení (lze vyplnit maximálně jednu adresu, adresa se předvyplňuje z údajů zaslaných od vedení jídelny). Tlačítkem **Potvrdit – proveď a odešli zobrazené změny** je objednávka zaznamenána a potvrzení odesláno.

#### Historie

Umožňuje zobrazit historii objednávek a (pokud jídelna využívá automatizovaný systém) přehled o odebraných/neodebraných porcích. Význam piktogramů je vysvětlen po najetí myší. Aktuálnost údajů je dána poslední synchronizací. Ve spodní části stránky lze najít součty porcí podle jednotlivých stavů objednávky a celkové účtované částky.

| Vybrat jídeli | nu Jídelní lí                        | stek Historie Kontakty a informace                                     | Spotřební koš Nápověda          |                                               |                                     |
|---------------|--------------------------------------|------------------------------------------------------------------------|---------------------------------|-----------------------------------------------|-------------------------------------|
|               |                                      | и « <                                                                  | Leden 2019 Únor 2019 Březen 201 | 9                                             |                                     |
|               |                                      |                                                                        | Týden 09                        |                                               |                                     |
| Menu          | Chod                                 | Pátek 1. 3. 2019                                                       | Obsahuje alergeny               | Hromada Jan                                   | Robin Kryštof                       |
| 1             | Polévka<br>Jídlo<br>Příloha          | Alenčina<br>Svíčková na smetaně, brusinky,<br>houskový knedlík         | 1, 7, 9<br>1, 3                 | о 10,00 кг<br>454800 g                        | <b>30,00 Кг</b><br>Д2550 g          |
| 2             | Polévka<br>Jídlo<br>Příloha<br>Nápoj | Alenčina<br>Svíčková na smetaně, brusinky,<br>houskový knedlík<br>voda | 1, 7, 9<br>1, 3                 | <b>10,00 кг)</b><br>4 <u>5</u> 800 g          | <b>30,00 кг)</b><br>Ф2550 g         |
|               |                                      |                                                                        | Týden 10                        |                                               |                                     |
| Menu          | Chod                                 | Pondělí 4. 3. 2019                                                     | Obsahuje alergeny               | Hromada Jan                                   | Robin Kryštof                       |
| 1             | Polévka<br>Jídlo<br>Příloha<br>Nápoj | Alenčina<br>Svíčková na smetaně, brusinky,<br>houskový knedlík<br>voda | 1, 7, 9<br>1, 3                 | 9 ✔ / 1 <b>Х 10,00 КЕ</b><br>4 <u>4</u> 800 g | <b>30,00 кг</b><br>Ф. 550 g         |
| 2             | Polévka<br>Jídlo<br>Příloha<br>Nápoj | Alenčina<br>Svíčková na smetaně, brusinky,<br>houskový knedlík<br>voda | 1. 7. 9<br>1. 3                 | <b>10,00 Кг</b><br>Д2800 g                    | <b>30,00 кг</b><br>4 <u>3</u> 550 g |
| Menu          | Chod                                 | Úterý 5. 3. 2019                                                       | Obsahuje alergeny               | Hromada Jan                                   | Robin Kryštof                       |
| 1             | Polévka<br>Jídlo                     | Alenčina<br>Svíčková na smetaně, brusinky,                             | 1, 7, 9                         | 3 √ / 17 <b>Х 10,00 Кг</b><br>Ф_800 g         | <b>30,00 Кё</b><br>412550 g         |

2: Zobrazení historie objednávek hromadného a klasického strávníka.

| Menu Chod Pátek 1.3. 2019 Únor 2019 Březen 2019   Týden 09   Přesnidávka   Přesnidávka chleba s máslem 1.7   přesnidávka jálo chleba s máslem   1 polívka Alenčina   jídlo svíčková na smetaně, brusinky, 1.7,9   Přiloha houskový knedlík 1.3   2 Polévka Alenčina   jídlo svíčková na smetaně, brusinky, 1.7,9   jídlo svíčková na smetaně, brusinky, 1.7,9   jídlo svíčková na smetaně, brusinky, 1.3   voda 1.3     2 Polévka Alenčina   jídlo svíčková na smetaně, brusinky, 1.7,9   jídlo voda 1.3     Svačina jálo   jídlo svíčková na smetaně, brusinky,   jídlo svíčková na smetaně, brusinky,   jídlo svíčková na smetaně, brusinky,   jídlo svíčková na smetaně, brusinky,   jídlo svíčková na smetaně, brusinky,   jídlo svíčková na smetaně, brusinky,   jídlo svíčková na smetaně, brusinky,   jídlo svíčková na smetaně, brusinky,   jídlo svíčková na smetaně, brusinky,   jídlo svíčková na smetaně, brusinky,   jídlo svíčková na smetaně, brusinky,   jídlo svíčková na smetaně, brusinky,   jídlo svíčková na smetaně, brusinky,   jídlo svíčková na smetaně, brusinky, <td< th=""><th>Vybrat jídelnu</th><th>ı Jídelní lístek His</th><th>torie Kontakty a informace Spotřební koš</th><th>Nápověda</th><th></th></td<>                                                                                                    | Vybrat jídelnu           | ı Jídelní lístek His | torie Kontakty a informace Spotřební koš  | Nápověda             |             |
|----------------------------------------------------------------------------------------------------|--------------------------|----------------------|-------------------------------------------|----------------------|-------------|
| Týden 09       Obsahuje alergeny       jáček LA.         Přesnidávka        chleba s máslem       1, 7         Přesnidávka       jalolko       jablko       apotové         Dobleč       voda       1, 7       veteníčký a sovála         Občeč       voda       voda       apotové         Dilo       Svičková na smetaně, brusinky,       1, 7, 9       apotové         Přiloha       houskový knedlik       1, 3       apotové         Přiloha       Alenčina       apotskový knedlik       1, 7, 9         jídlo       Svičková na smetaně, brusinky,       1, 7, 9       apotsový         Přiloha       houskový knedlik       1, 3       apotsový         Svačina       Jjálo       Svičková na smetaně, brusinky,       1, 7, 9         Jidlo       Svičková na smetaně, brusinky,       1, 7, 9       apotšové         Svačina       Jjálo       Svičková na smetaně, brusinky,       1, 7, 9         jidlo       Svičková na smetaně, brusinky,       1, 7, 9       apotšové         Svačina       jabiko       voda       jabiko       apotšové         Svačina       jabiko       jabiko       apotšové       apotšové                                                                                                    |                          |                      | K         ✓         Leden 2019         Úr | nor 2019 Březen 2019 |             |
| Menu       Odd       Pátek 1.3. 2019       Obsahuje alergeny       Ijáček I.A.         Přesnidávka       Jállo       chleba s máslem       1.7       víčková na svetané, brusinky.         Přesnidávka       Jálko       jálko       voda       jálko       jálko         Občet       voda       Večková na svetané, brusinky.       1.7.9       víčková na svetané, brusinky.       1.7.9       víčková na svetané, brusinky.       1.3       víčková na svetané, brusinky.       1.3       víčková na svetané, brusinky.       1.7.9       víčková na svetané, brusinky.       1.7.9       víčková na svetané, brusinky.       1.7.9       víčková na svetané, brusinky.       1.7.9       víčková na svetané, brusinky.       1.7.9       víčková na svetané, brusinky.       1.3       v |                          |                      | Týden 09                                  | )                    |             |
| Přesnidávk       Jállo       chleba s máslem       1.7       CONCE         Přesnidávk       Jálko       Jalko       Jálko       Jálko       Jálko         Oběd       voda       Jálko       Jálko </td <td>Menu</td> <td>Chod Pátek 1.3</td> <td>3. 2019</td> <td>Obsahuje alergeny</td> <td>ljáček I.A.</td>                                                                                                    | Menu                     | Chod Pátek 1.3       | 3. 2019                                   | Obsahuje alergeny    | ljáček I.A. |
| Přesnídáva<br>Dopiněk<br>Nápojjdlo<br>Jabikochleba s máslem<br>Jabiko1. 7<br>V COCK<br>SDSO0 gOběd                                                                                                    | Přesnídávka              | ц.                   |                                           |                      |             |
| poplněk<br>Nápoj       jablko       jablko         Oběd                                                                                                    | <b>D</b> že se faktorije | Jídlo                | chleba s máslem                           | 1, 7                 | 7.00 Kč     |
| NápojvodaOběd1Polévka<br>JídloAlenčina<br>Svičková na smetaně, brusinky,1, 7, 9<br>1, 7, 9Příloha<br>Nápojhouskový knedlik1, 32Polévka<br>                                                                                                    | Presnidavka              | Doplněk              | Jablko                                    |                      | 414500 g    |
| Oběd       Oběd         1       Polévka jidlo       Alenčina       I. 7. 9         příloha       houskový knedlik       1. 3       I. 7. 9         2       Polévka       Alenčina       I. 7. 9         jídlo       Svíčková na smetaně, brusinky,       1. 7. 9       I. 7. 9         jídlo       Svíčková na smetaně, brusinky,       1. 7. 9       I. 7. 9         jídlo       Svíčková na smetaně, brusinky,       1. 7. 9       I. 7. 9         příloha       houskový knedlik       1. 3       I. 7. 9         Vačina       Nápoj       voda       Voda         Svačina         Švačina       jállo       chleba s máslem       1. 7         Doplněk       jablko       Svočko g       I. 7                                                                                                    |                          | Nápoj                | voda                                      |                      |             |
| 1     Polévka<br>jidlo     Álenčina     Vičková na smetaně, brusinky.     1, 7, 9     Jišlové       Příloha     houskový knedlik     1, 3     1, 3     Jišlové       2     Polévka     Alenčina     Image: Svíčková na smetaně, brusinky.     1, 3       2     Polévka     Alenčina     Image: Svíčková na smetaně, brusinky.     1, 7, 9       jídlo     Svíčková na smetaně, brusinky.     1, 7, 9     Jišlové       Příloha     houskový knedlik     1, 3       Nápoj     voda     1, 7. 9       Svačina     Jidlo     chleba s máslem       Svačina     Jabiko     1, 7                                                                                                    | Oběd                     |                      |                                           |                      |             |
| 1     jídlo     Svíčková na smetaně, brusinky,     1, 7, 9     jížro g       Příloha     houskový knedlík     1, 3       2     Polévka     Alerčina     1, 7, 9       jídlo     Svíčková na smetaně, brusinky,     1, 7, 9       příloha     houskový knedlík     1, 3       jídlo     Svíčková na smetaně, brusinky,     1, 7, 9       příloha     houskový knedlík     1, 3       Nápoj     voda     1, 3   Svačina       Svačina     jídlo     chleba s máslem       jabíko     jabíko     1, 7                                                                                                    |                          | Polévka              | Alenčina                                  |                      | 18 00 KZ    |
| Příloha     houskový knedlík     1,3       Nápoj     voda       2     Polévka     Alenčina       jídlo     Svíčková na smetaně, brusinky,     1,7,9       Příloha     houskový knedlík     1,3       Svačina     jídlo     chleba s máslem       Svačina     jídlo     chleba s máslem       Nápoj     voda                                                                                                    | 1                        | Jídlo                | Svíčková na smetaně, brusinky,            | 1, 7, 9              | 44750 g     |
| Nápojvoda2Polévka<br>Jídlo<br>Příloha<br>NápojAlenčina<br>Svičková na smetaně, brusinky,<br>                                                                                                    |                          | Příloha              | houskový knedlík                          | 1, 3                 | 1.000       |
| 2     Polévka<br>jídlo     Alenčina     ISODKE<br>jídlo     Svíčková na smetaně, brusinky,     1, 7, 9     ISODKE<br>jídlo     ISOTSO g       Příloha     houskový knedlík     1, 3     ISOTSO g     ISOTSO g       Svačina     jídlo     chleba s máslem     1, 7     ISOTSO g       Svačina     jídlo     chleba s máslem     1, 7     ISOTSO g       Nápoj     voda     Voda     ISOTSO g                                                                                                    |                          | Nápoj                | voda                                      |                      |             |
| 2     Jídlo     Svíčková na smetaně, brusinky,     1, 7, 9       Příloha     houskový knedlik     1, 3       Nápoj     voda       Svačina     Jídlo     chleba s máslem       Svačina     Jablko     1, 7       Nápoj     voda     Statistica                                                                                                    |                          | Polévka              | Alenčina                                  |                      | 18 00 Kč    |
| Příloha<br>Nápoj         houskový knedlík<br>voda         1,3           Svačina         jídlo<br>Doplněk         chleba s máslem<br>jablko         1,7         000000000000000000000000000000000000                                                                                                    | 2                        | Jídlo                | Svíčková na smetaně, brusinky,            | 1, 7, 9              | 44750 g     |
| Nápoj         voda           Svačina                                                                                                    |                          | Příloha              | houskový knedlík                          | 1, 3                 | 2           |
| Svačina           Švačina         Jidlo         chleba s máslem         1, 7         O 600 KP           Doplněk         Jablko         1, 7         O 600 KP         000 KP           Nápoj         voda         1, 7         O 600 KP         000 KP                                                                                                    |                          | Nápoj                | voda                                      |                      |             |
| Svačina         Jídlo         chleba s máslem         1,7         O (6,00 KB)           Doplněk         Jabiko         Jabiko         42500 g                                                                                                    | Svačina                  |                      |                                           |                      |             |
| Svacina         Doplněk         Jabiko         Communication           Nápoj         voda         40500 g         40500 g                                                                                                    |                          | Jídlo                | chleba s máslem                           | 1, 7                 | 0 8 00 Kč   |
| Nápoj voda                                                                                                    | Svačina                  | Doplněk              | Jablko                                    |                      | 4₫2500 g    |
|                                                                                                    |                          | Nápoj                | voda                                      |                      |             |

3: Zobrazení historie pro strávníka v MŠ, která neeviduje odběry.

### Správa účtu

Obsahuje informace o strávníkovi, které jsou evidovány u vedení jídelny. Zároveň je zde přehled o jeho kontě ke konci kalendářního měsíce a pokyny pro platbu za stravu. Platbu usnadňuje zobrazený QR kód.

V rámečku vpravo nahoře lze vytvořit **Hlavní účet**. Propojení s účty strávníků lze provést buď po přihlášení na účet strávníka (tzv. ID účet) nebo po přihlášení na hlavní účet. ID účty pak připojíte přes tlačítko **Připojit nový účet jídelny** (viz Obrázek 4).

Správa účtu ukazuje jednak údaje, které o strávníkovi jídelna eviduje, jednak údaje o jeho kontě a pokyny pro platbu – číslo účtu jídelny, variabilní a specifický symbol.

Vysvětlivky k některým pojmům:

*Záloha/Jistina* – vybírá se typicky před začátkem šk. roku v případě, že jídelna inkasuje platby za projedenou stravu "zpětně" za uplynulý měsíc.

*Stav účtu ke konci měsíce* – Stav strávníkova účtu na stravu ke konci vyznačeného měsíce. *Celkový stav účtu* – Součet Jistiny a stavu účtu ke konci měsíce.

*Stav účtu pro objednávání* – Zobrazuje se pouze, pokud vedení jídelny omezuje objednávání stavem konta. Zahrnuje Stav účtu ke konci předchozího měsíce, ke kterému jsou připočteny zaznamenané platby a odečtena objednaná strava. Nezahrnuje změny provedené u vedení jídelny (nebo třeba přes objednávkový počítač v jídelně) od poslední synchronizace s databází v jídelně. Může zahrnovat doplňkové služby a jistinu (podle nastavení jídelny). Je povoleno objednat pouze tolik porcí, aby stav účtu pro objednávání byl vyšší nebo stejný než povolený debet.

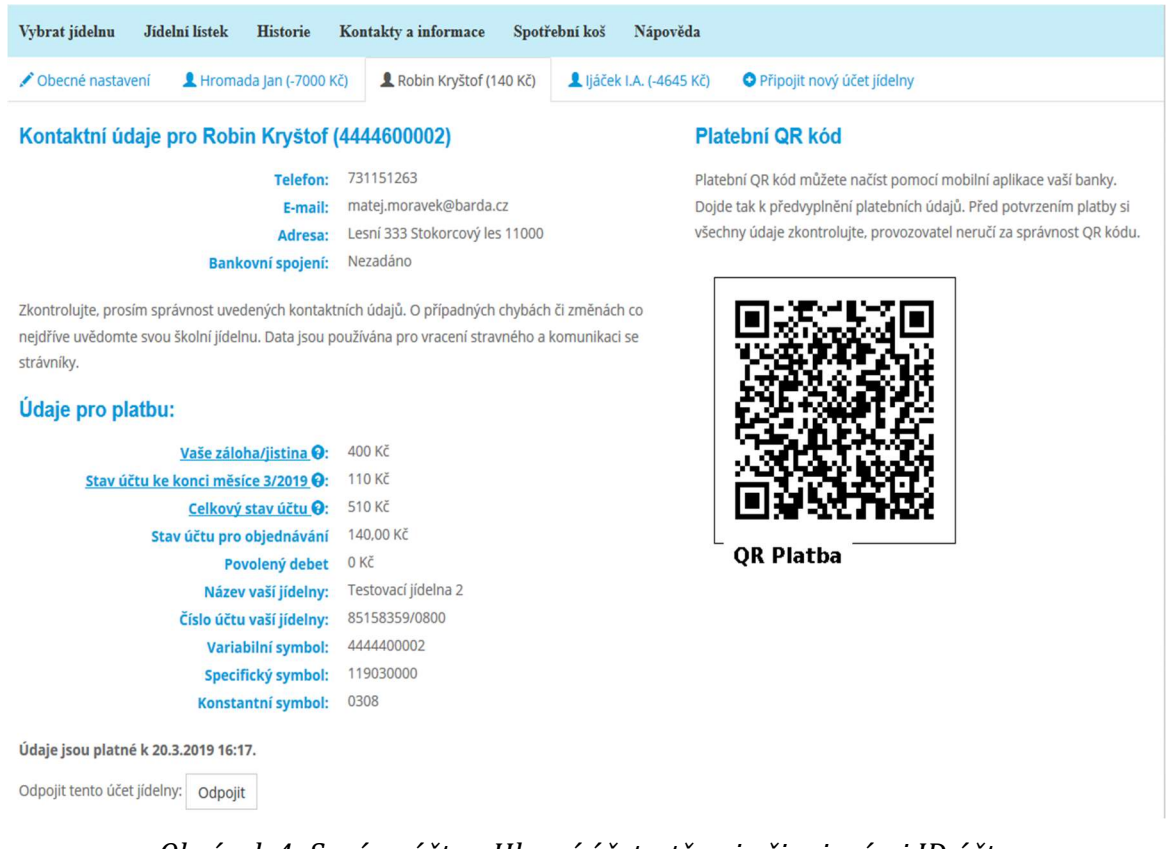

Obrázek 4: Správa účtu - Hlavní účet s třemi připojenými ID účty.